## Manual da Nota Fiscal de Serviços Eletrônica Prestador:

Este manual de instruções tem por finalidade orientar o prestador de serviços na utilização da nota fiscal de serviços eletrônica. Ao acessar o Portal a tela inicial que se apresenta ao usuário é a seguinte:

|         |                          |                   |                            | SITE DA PREFEITU | IRA PORTAL DA TRANSPARÊNCIA |
|---------|--------------------------|-------------------|----------------------------|------------------|-----------------------------|
| NOTA F  | SCAL ELETR               | ÔNICA D<br>Azenda | e serviç                   | OS               |                             |
| Prestad | ores de Serviço          | TE EXTERNO DES    | IF CARTORIO FISCAL         | IZAÇAO           | MANUAIS                     |
|         | CADASTRO DE<br>PRESTADOR |                   | EMITIR<br>NOTA FISCAL      |                  | MANUAL DO<br>PRESTADOR      |
| Tomado  | res de Serviço           |                   |                            | Conta            | adores                      |
| ዄ       | Consulta<br>RPS          |                   | VERIFICAR<br>AUTENTICIDADE |                  | CADASTRO DE<br>CONTADOR     |

Prestadores > Acessar Sistema > Tela inicial

Ao clicar na opção prestadores será exibida uma tela de apresentação conforme abaixo:

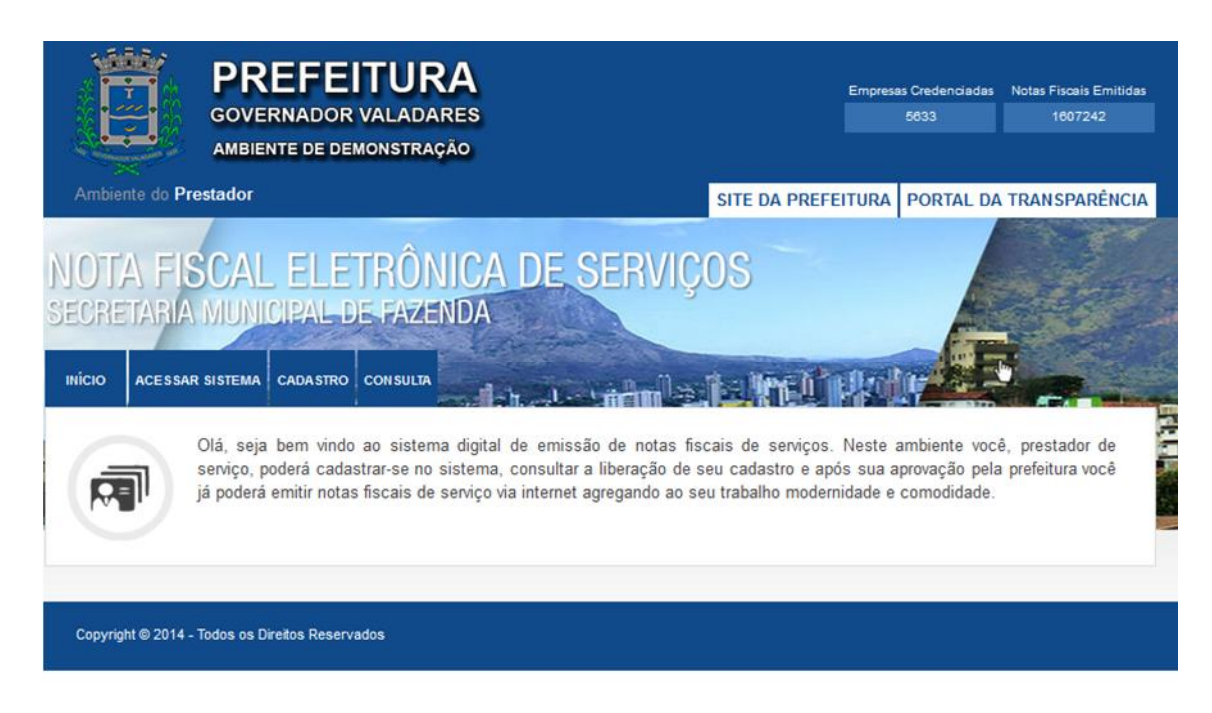

Prestadores > Tela inicial

Neste ambiente é possível acessar ao sistema, fazer consulta ou se cadastrar caso ainda não seja usuário. Para que o prestador de serviços utilize o sistema de emissão de nota fiscal faz-se necessário seu cadastramento junto ao departamento de fiscalização tributária da prefeitura.

| PREFEITURA<br>GOVERNADOR VALADARES                                                                                                    | Empres                                        | as Credenciadas<br>25432      | Notas Fiscais Emitidas<br>0 |
|----------------------------------------------------------------------------------------------------|-----------------------------------------------|-------------------------------|-----------------------------|
| Ambiente do Prestador                                                                                                    | SITE DA PREFEITURA                            | PORTAL DA                     | TRANSPARÊNCIA               |
| NOTA FISCAL ELETRÔNICA DE SERVIÇ<br>SECRETARIA MUNICIPAL DE FAZENDA                                                                                                    | OS<br>Trainell Had                            |                               |                             |
| ATENÇÃO CONTRIBUINTE<br>O Registro de novos prestadores de serviço no município de Governado<br>prefeitura.<br>Este processo tem por objetivo uniformizar o cadastro de contribuintes o<br>serviços aos nossos cidadãos. | or Valadares deverá s<br>lo município visando | er feito diret<br>melhor pres | amente na<br>tação de       |
| Prefeitura Municipal de Governador Valadares                                                                                                    |                                               |                               |                             |

Uma vez que o cadastro foi autorizado pela prefeitura o usuário poderá utilizar-se de todos os recursos do sistema de Nota Fiscal de Serviços Eletrônica.

Para acessar o sistema o Prestador de serviços deverá clicar no campo "Prestadores > Acessar Sistema". Uma vez que o usuário clicou no botão ele será redirecionado a uma tela de login e senha.

| Ambiente do Prestador                                                                                        |                                                                                        | SITE DA PREFEITURA     | PORTAL DA TRANSPARÊNCIA |
|----------------------------------------------------------------------------------------------------|----------------------------------------------------------------------------------------|------------------------|-------------------------|
| NOTA FISCAL ELETRÔNI<br>SECRETARIA MUNICIPAL DE FAZEN<br>INÍCIO ACESSAR SISTEMA CADASTRO CONSULTA            | CA DE SERVIÇ                                                                           |                        |                         |
| PRESTADORES         Área destinada aos prestadores de serviços para acesso ao sistema de emissão e cadastro. | Acessar Sistema<br>CPF / CNPJ<br>Senha<br>Código De Verificação<br>Entrar Esqueci Minh | <b>4982</b><br>a Senha |                         |

Prestadores > Acessar Sistema

Nesta tela o usuário deverá informar o CNPJ da empresa cadastrada e a senha que lhe foi fornecida por e-mail. O sistema de nota fiscal também conta com um código de segurança que modifica a cada acesso. Este campo de segurança garante que a senha não será quebrada por algum software mal intencionado agregando assim segurança ao sistema. Uma vez que se efetua o logon no sistema o usuário verá a seguinte tela:

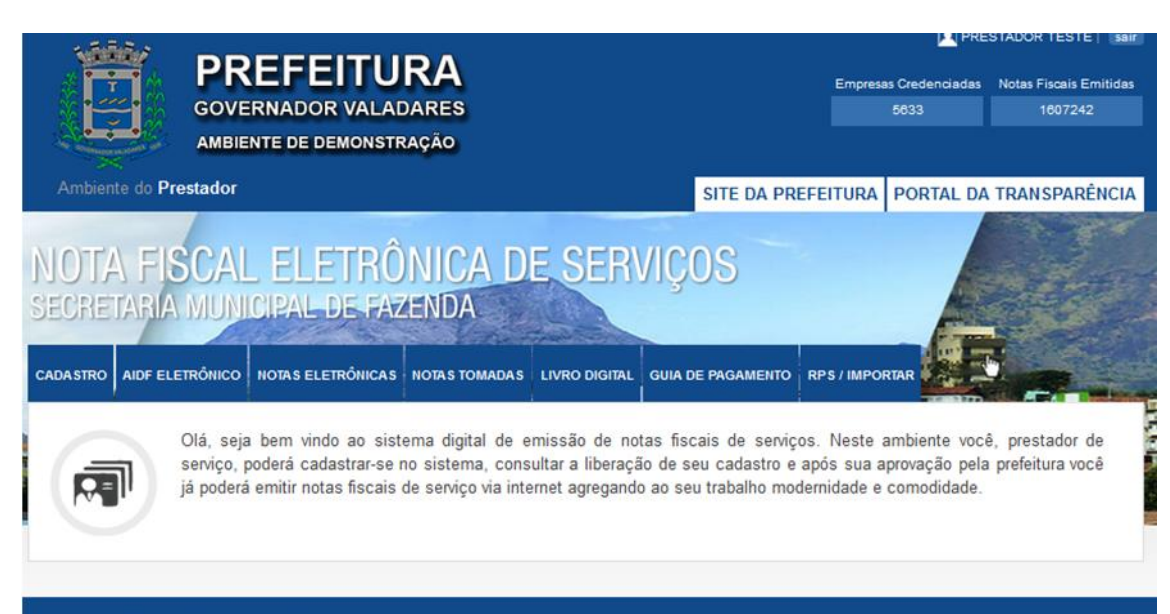

Copyright © 2014 - Todos os Direitos Reservados

O sistema oferece ao prestador de serviços um ambiente amigável no qual o mesmo contará com as seguintes opções:

• **Cadastro:** Ambiente onde o usuário poderá modificar suas informações cadastrais e ainda poderá alterar a senha, adicionar novos usuários para o sistema e adicionar uma logomarca para que a mesma apareça nas notas fiscais emitidas pela mesma.

| Ambiente do Prestador                            |                  |          | SITE DA PR        | EFEITURA P  | ORTAL DA TRANSPAR | RÊNCIA |
|--------------------------------------------------|------------------|----------|-------------------|-------------|-------------------|--------|
| NOTA FISCAL ELETRÓ<br>SECRETARIA MUNICIPAL DE FA | )NICA D<br>Zenda | E SERV   | liços             |             |                   |        |
| CADASTRO AIDF ELETRONICO NOTAS ELETRONICAS       | NOTAS TOMADAS    |          | GUIA DE PAGAMENTO | RPS/IMPORIA | R                 |        |
| Alteração De Cadastro                            |                  |          |                   |             |                   |        |
| Nome                                             |                  | CNPJ/CP  | F                 |             |                   |        |
| PRESTADOR TESTE                                  |                  | 22.222.2 | 222/2222-22       |             |                   |        |
| Email                                            |                  | Telefone |                   |             |                   |        |
|                                                  |                  |          |                   |             |                   |        |
| Alterar Senha                                    |                  |          |                   |             |                   |        |
| Senha Antiga                                     | Nova Senha       |          | Confi             | rmar Senha  | -                 |        |
|                                                  |                  |          |                   |             |                   |        |
| Convisos Autorizados                             |                  |          |                   |             |                   |        |
| -Serviços Autorizados                            |                  |          |                   |             |                   |        |
| Logomarca Atual                                  |                  |          |                   |             |                   |        |

Prestadores > Acessar Sistema > Cadastro

 AIDF Eletrônica: Ambiente onde o usuário poderá solicitar a prefeitura a Autorização de Impressão de Documentos Fiscais Eletrônico. Uma vez que liberada pela prefeitura o usuário poderá emitir sua nota fiscal de serviços eletrônica. Na imagem abaixo um exemplo de nota liberada.

|                             |                          |                  |               | SITE DA PR        | EFEITURA    | PORTAL DA TR | ANSPARÊNCIA |
|-----------------------------|--------------------------|------------------|---------------|-------------------|-------------|--------------|-------------|
| OTA FISCAL<br>Cretaria Muni | . ELETRÔ<br>CIPAL DE FAZ | NICA DI<br>LENDA | E SERI        | /iços             |             |              |             |
| ASTRO AIDF ELETRÔNICO       | NOTAS ELETRÔNICAS        | NOTAS TOMADAS    | LIVRO DIGITAL | GUIA DE PAGAMENTO | RPS / IMPOR | TAR          |             |
| AIDF Eletrônico             |                          |                  |               |                   |             |              | 4           |
| lúmero da última nota emi   | tida:                    |                  | 0             |                   |             |              |             |
| annere da antina neta enti  | uuu.                     |                  | ř             |                   |             |              |             |

Prestadores > Acessar Sistema > AIDF eletrônico

 Notas Eletrônicas: Ambiente onde o prestador emitirá sua nota fiscal de serviço eletrônica. Neste mesmo ambiente o prestador também poderá fazer consultas a demais notas já emitidas e ainda reimprimi-las e gerar relatórios sempre que necessário.

| NOTA FISCAL E                 | LETRÔNICA D                        |                             |                       |              |
|-------------------------------|------------------------------------|-----------------------------|-----------------------|--------------|
| DEGRETARIA MUNICIPA           | AL DE FAZENDA                      | IL OLIVIÇOO                 |                       |              |
| CADASTRO AIDF ELETRÔNICO NOTA | S ELETRÔNICAS NOTAS TOMADA         | S LIVRO DIGITAL GUIA DE PAG | AMENTO RPS / IMPORTA  | R            |
| Notas Eletrônicas             | R NOTAS EMITIDAS                   |                             |                       |              |
| □ N° ≑ Em D                   | DRREÇÕES DE NOTAS<br>KPORTAR NOTAS | Tomador ¢                   | Estado \$             | Em Análise ¢ |
| R                             | ELATÓRIO                           | ue atendem à sua pes        | squisa.               |              |
| Emitir Nota Fiscal Visuali    | zar Gerar PDF Exp                  | ortar Padrão Simplificado   | Exportar Padrão Abras | sf           |

Prestadores > Acessar Sistema > Notas Eletrônicas

Para que se emita uma nota fiscal de serviços eletrônica alguns campos são obrigatórios, estes campos vêem sinalizados com o sinal de asterisco (\*). Uma observação importate: Não utilizar a tecla enter para alternar-se entre os campos.

| Ambiente do Prestador           |                                  |               | SITE DA PRE       | EFEITURA POR   | TAL DA TRANS     | PARÊNCIA |
|---------------------------------|----------------------------------|---------------|-------------------|----------------|------------------|----------|
| NOTA FISCAL<br>SECRETARIA MUNIC | ELETRÔNICA DI<br>NPAL DE FAZENDA | E SERV        | IÇOS              |                |                  |          |
| CADASTRO AIDF ELETRÔNICO        | NOTAS ELETRÔNICAS NOTAS TOMADAS  | LIVRO DIGITAL | guia de pagamento | RPS / IMPORTAR |                  |          |
| Emitir Nota Fiscal              | iar Nota                         |               |                   | -              |                  |          |
| Lesquisar Nota Cop              |                                  |               |                   |                |                  |          |
| OBS: Não utilizar a tecla Enter | r para alternar entre os campos. |               |                   |                |                  |          |
| Informações Da Nota             |                                  |               |                   |                |                  |          |
| Número<br>2014000000000         | Data E Hora De Emissão           | Código De     | Verificação       | Período De     | Tributação       |          |
| 2014000000000                   | 30/03/2014 17.23                 | GLL           | NT AWO            | 2014-05        |                  |          |
|                                 |                                  |               |                   | 🖾 Marque       | Para Utilizar RP | S        |
| Tomador De Serviços             |                                  |               |                   |                |                  |          |
| Nacionalidade *                 | 6                                |               |                   |                |                  |          |

Prestadores > Acessar Sistema > Notas Eletrônicas > Emitir

**Relatórios:** Neste campo o usuário encontrará relatórios de toda a sua movimentação dentro do sistema, o relatório abrange desde quantidade de notas emitidas indo até mesmo aos valores de impostos pagos e impostos ainda em abertos.

| Ambiente do Prestador        |                                   |                    | SITE DA PR        | EFEITURA PORTAL | DA TRANSPARÊNCIA |
|------------------------------|-----------------------------------|--------------------|-------------------|-----------------|------------------|
| NOTA FISCA<br>SECRETARIA MUN | L ELETRÔNICA<br>Icipal de fazenda | DE SER             | VIÇOS             |                 |                  |
| CADA STRO AIDF ELETRÔNICO    | NOTAS ELETRÔNICAS NOTAS TOM       | ADAS LIVRO DIGITAL | GUIA DE PAGAMENTO | RPS / IMPORTAR  |                  |
| Relatório de Notas Fi        | scais                             |                    |                   |                 |                  |
| Periodo Inicial              | Escolha o ano 🔻 💌                 |                    |                   |                 |                  |
| Periodo Final                | Escolha o ano 💌 💌                 |                    |                   |                 |                  |
| Buscar                       |                                   |                    |                   |                 |                  |

Prestadores > Acessar Sistema > Notas Eletrônicas > Relatórios

• Livro Digital: Neste ambiente o usuário poderá verificar o livro digital do mês vigentes e meses anteriores

| Ambiente do Pre        | estador             |                 |                 |               | SITE DA PR        | EFEITURA POR   | TAL DA TRANSF  | PARÊNCIA |
|------------------------|---------------------|-----------------|-----------------|---------------|-------------------|----------------|----------------|----------|
| NOTA FIS<br>secretaria | SCAL E              | LETRÔ           | NICA D<br>Ienda | E SER         | /iços             |                |                |          |
| CADASTRO AIDF ELE      | TRÔNICO NOTAS       | ELETRÔNICAS     | NOTAS TOMADAS   | LIVRO DIGITAL | GUIA DE PAGAMENTO | RPS / IMPORTAR |                |          |
| Livro Digital          |                     |                 |                 |               |                   |                |                |          |
| Peróodo *              | Rec                 | eita Bruta (F   | <b>R\$)</b> \$  | Imposto T     | otal (R\$) ‡      | Imposto P      | róprio (R\$) ‡ |          |
| Não foram encontra     | dos resultados que  | e atendem à sua | pesquisa.       |               |                   |                |                |          |
|                        |                     |                 |                 |               |                   |                |                |          |
| Copyright © 2014 - `   | Todos os Direitos F | Reservados      |                 |               |                   |                |                |          |

Prestadores > Acessar Sistema > Livro Digital

 RPS: Neste campo o usuário poderá fazer solicitações de RPS (Recibo Provisório de Serviços). Para que se utilize este recurso é necessário que a prefeitura autorize previamente a impressão do mesmo. O RPS é uma espécie de plano B do prestador de serviços, ele somente poderá ser utilizado pelo prestador naqueles momentos onde exista algum empecilho tecnológico que inviabiliza a utilização do sistema de forma natural, por exemplo a queda da internet.

| Ambiente do Prestador                                             | SITE DA PREFEITURA PORTAL DA TRANSPARÊNCIA |
|-------------------------------------------------------------------|--------------------------------------------|
| NOTA FISCAL ELETRÔNICA DE SE<br>Ecretaria municipal de fazenda    | RVIÇOS                                     |
| ADASTRO AIDF ELETRÔNICO NOTAS ELETRÔNICAS NOTAS TOMADAS LIVRO DIG | TAL GUIA DE PAGAMENTO RPS / IMPORTAR       |
|                                                                   |                                            |
| RPS / Importação                                                  |                                            |
| Solicitação de RPS - Importar RPS - RPS Convertidas               |                                            |
| Solicitação de RPS                                                |                                            |
| Ult. RPS Emitida: 0                                               |                                            |
| RPS limite: 0                                                     |                                            |
| RPS Restantes: 0                                                  |                                            |
| Faça uma solicitação de RPS                                       |                                            |
| Imprimir Nova RPS Solicitar RPS                                   |                                            |
|                                                                   |                                            |

## Prestadores > Acessar Sistema > RPS / Importação

• **Contador:** Neste campo o prestador deverá indicar o contador responsável por sua empresa e ainda deve-se indicará para este contador quais os seus privilégios dentro daquele ambiente.

| Ambiente do Prestador                                                       | SITE DA PREFEITURA PORTAL DA TRANSPARÊNCIA |
|-----------------------------------------------------------------------------|--------------------------------------------|
| NOTA FISCAL ELETRÔNICA DE SERVIÇ<br>SECRETARIA MUNICIPAL DE FAZENDA         | ;os                                        |
| CADASTRO AIDF ELETRÔNICO NOTAS ELETRÔNICAS NOTAS TOMADAS LIVRO DIGITAL GUIA |                                            |
| Contador: Nenhum contador associado a este contribuinte                     |                                            |
| Permissões do Contador                                                      |                                            |
| NFE 🔘 Sim 🖲 Não                                                             |                                            |
| Livro 🔘 Sim 🖲 Não                                                           |                                            |
| Guia 🔘 Sim 🖲 Não                                                            |                                            |
| RPS 💿 Sim 🖲 Não                                                             |                                            |
| Salvar                                                                      |                                            |
|                                                                             |                                            |

Prestadores > Acessar Sistema > Cadasto > Definir Contador

 Exportar Notas: Neste campo o usuário tem a opção de exportar ou importar informações para o sistema desde que o mesmo siga o layout de exportação/importação padrão do sistema.

| Ambiente do Prestador                                                       | SITE DA PREFEITURA PORTAL DA TRANSPARÊNCIA |
|-----------------------------------------------------------------------------|--------------------------------------------|
| NOTA FISCAL ELETRÔNICA DE SERVIÇ<br>Secretaria municipal de fazenda         | cos                                        |
| CADASTRO AIDF ELETRÔNICO NOTAS ELETRÔNICAS NOTAS TOMADAS LIVRO DIGITAL GUIA |                                            |
| Exportar Notas Fiscais                                                      |                                            |
| Período das Notas == Mês == 🗸 / ==ANO== 🗸                                   |                                            |
| Exportar Padrão Simplificado Exportar Padrão Abrasf Cancelar                |                                            |
|                                                                             |                                            |
| Convrint @ 2014 . Todos os Direitos Reservados                              |                                            |

Prestadores > Acessar Sistema > Notas Eletrônicas > Exportar Notas

• Sair: Nesta opção o prestador sai do ambiente retornando a tela de login.

## Emissão da Nota Fiscal de Serviços Eletrônica:

Para se emitir uma nota fiscal de serviços no ambiente eletrônico o usuário deverá acessar o campo "Notas Eletrônicas", em seguida clicar no botão "emitir nota" a partir daí o usuário deverá preencher os campos da nota. Para facilitar o entendimento vejamos a imagem a seguir:

|   | NOTA FISCAL<br>SECRETARIA MUNIC | ELETRÔNICA DI<br>IPAL DE FAZENDA           | E SERVIÇOS                         |                                  |     |
|---|---------------------------------|--------------------------------------------|------------------------------------|----------------------------------|-----|
|   | CADASTRO AIDF ELETRÔNICO N      | OTAS ELETRÔNICAS NOTAS TOMADAS             | LIVRO DIGITAL GUIA DE PAGAMENTO    |                                  | -   |
|   | Emitir Nota Fiscal              |                                            |                                    |                                  |     |
|   | Pesquisar Nota Copi             | ar Nota                                    |                                    |                                  |     |
|   | Informações Da Nota             | para alternar entre os campos.             | 2                                  | 3                                | 5   |
| 1 | Número<br>2014000000000         | Data E Hora De Emissão<br>30/09/2014 17:33 | Código De Verificação<br>BCVA-DKJY | Período De Tributação<br>2014-09 | •   |
|   |                                 |                                            | 4                                  | 🔲 Marque Para Utilizar I         | RPS |
|   | Tomador De Serviços             |                                            |                                    |                                  |     |
| 7 | Nacionalidade *                 |                                            |                                    |                                  | 8   |
|   | CPF/CNPJ *                      |                                            | Nome/Razão Social *                |                                  |     |

**Campo 1:** Este campo serve para identificar o número da nota fiscal, este número é gerado seqüencialmente de forma automática pelo sistema

**Campo 2:** Este campo identifica a data e a hora da emissão da nota fiscal . Este campo também é preenchido automaticamente pelo sistema.

**Campo 3:** Este campo contém um código de validação. É através deste código que o tomador poderá verificar a autenticidade do documento. Este código é gerado automaticamente pelo sistema.

**Campo 4:** Este campo só deverá ser marcado quando o prestador estiver lançando um RPS (recibo provisório de Serviços) no sistema. Ao habilitar esta função os campos 5 e 6 passam a ficar disponíveis para preenchimento. Do contrário estes campos não serão habilitados.

**Campo 5:** Uma vez que habilitado o campo 4 já se pode utilizar o campo 5, neste campo o usuário deverá digitar o número do RPS que será convertido em nota fiscal

Campo 6: Neste campo o usuário deverá digitar a data de emissão do RPS

**Campo 7:** No campo 7 o usuário deverá digitar o CPF ou CNPJ do prestador de serviços. Uma vez cadastrado no sistema todas as informações cadastrais vinculadas aquele CPF ou CNPJ já serão abertas automaticamente não tendo a necessidade de um novo preenchimento das mesma. Caso o CPF ou CNPJ ainda não esteja cadastrado no sistema o prestador deverá cadastrá-lo de acordo com a imagem a seguir:

|    | 9                        | 10                                               |   |
|----|--------------------------|--------------------------------------------------|---|
| 13 |                          |                                                  |   |
| 12 | Número Complemento       | Bairro 15                                        | 5 |
| 16 | UF * Município *         | E-mail                                           |   |
| 17 | MG  Governador Valadares |                                                  | } |
| 19 | Tipo De Tributação       | ISS Retido                                       |   |
|    | Tributação no Município  |                                                  |   |
|    | UF De Prestação *        | Município De Prestação *<br>Governador Valadares |   |

**Campo 8:** Este campo é obrigatório de modo que a nota só será emitida quando o mesmo estiver preenchido. Nele deve-se digitar o nome ou a razão social do tomador do serviço.

**Campo 9:** Neste campo deve-se digitar número da inscrição municipal do tomador caso o mesmo a tenha.

**Campo 10:** Neste campo deve-se digitar o número da inscrição estadual do tomador caso o mesmo a tenha.

Campo 11: Neste campo deve-se preencher com as informações de logradouro do Tomador

**Campo 12:** Neste campo deve-se preencher o número do logradouro a fim de facilitar a identificação do tomador

**Campo 13:** Neste campo deve-se digitar o CEP do tomador.

**Campo 14:** Neste campo pode-se digitar algum complemento das informações de logradouro.

Campo 15: Neste campo o usuário deve informar o bairro do tomador de serviço.

**Campo 16:** Neste campo o usuário deverá informar o UF do tomador. Este campo também é obrigatório de forma que a emissão da nota só será possível se o mesmo estiver preenchido.

**Campo 17:** Neste campo o usuário deverá informar o Município do tomador. Este campo também é obrigatório de forma que a emissão da nota só será possível se o mesmo estiver preenchido.

Campo 18: Neste campo deve-se preencher o Email do tomador de serviços.

Campo 19: Neste campo deve-se descrever resumidamente o serviço prestado.

Campos 20: Neste campo o prestador poderá descriminar as deduções.

| Valor Do Serviço" (R\$)<br>0,00<br>Deduções (R\$)<br>0,00 | Aliquota (%)<br>0,00<br>Acréscimos (R\$) | ISS (R\$)<br>0,00<br>Desconto Condicionado (R\$)    | ISS Retido (R\$)<br>0,00                         |                                                  |
|-----------------------------------------------------------|------------------------------------------|-----------------------------------------------------|--------------------------------------------------|--------------------------------------------------|
| 0,00<br>Deduções (RS)<br>0,00                             | 0,00<br>Acréscimos (R\$)                 | 0,00<br>Desconto Condicionado (R\$)                 | 0,00                                             |                                                  |
| Deduções (R\$)<br>0,00                                    | Acréscimos (RS)                          | Desconto Condicionado (R\$)                         |                                                  |                                                  |
| 0,00                                                      | 0.00                                     |                                                     | Desconto Incondicionado (R\$)                    | Base Calc. (R\$)                                 |
|                                                           | 0,00                                     | 0,00                                                | 0,00                                             | 0,00                                             |
| Discriminação Das Ded                                     | luções:                                  |                                                     |                                                  |                                                  |
| Observações Da Nota:                                      |                                          |                                                     |                                                  |                                                  |
|                                                           | Discriminação Das Ded                    | Discriminação Das Deduções:<br>Observações Da Nota: | Discriminação Das Deduções: Observações Da Nota: | Discriminação Das Deduções: Observações Da Nota: |

**Campos 21:** Neste campo o prestador poderá inserir alguma observação sobre a nota.

| Deduções:              | RS  | 0,00 | Acréscimos:              | R\$ | 0,00 |   |
|------------------------|-----|------|--------------------------|-----|------|---|
| Desconto Condicionado: | RS  | 0.00 | Desconto Incondicionado: | RS  | 0,00 |   |
| Dados Da Nota          |     |      |                          |     |      | 1 |
| ISS                    | RS  | 0,00 | ISS Retido               | R\$ | 0,00 |   |
| INSS                   | R\$ | 0,00 | IRRF                     | R\$ | 0,00 |   |
| Cofins                 | RS  | 0,00 | Contribuição Social      | R\$ | 0,00 |   |
| PIS/PASEP              | RS  | 0,00 | Outras Retenções         | RS  | 0,00 |   |
| Total Da Nota          |     |      |                          |     |      |   |
| Valor Liquido          | R\$ | 0,00 | Retenções                | RS  | 0.00 |   |
| Emitir Nota Fiscal     |     |      |                          |     |      |   |
| *Campos obrigatórios   |     |      |                          |     |      |   |